# 平成25年度春季ガイダンス ~大学院生向けガイダンス~

#### 平成25年4月 一橋大学附属図書館

#### はじめに

- 各自の一橋認証IDを入力し、インターネットが 使えるようにしてください。
  - 一橋認証IDは、Gmailのアカウントです。

| Login                                                                                | uluulu<br>cisco |
|--------------------------------------------------------------------------------------|-----------------|
| 1284Wireless Authenticate Portal<br>Powered by Claco 3500 Series Wireless Controller |                 |
| User Name                                                                            |                 |
| Submit                                                                               |                 |
|                                                                                      |                 |
|                                                                                      |                 |

ガイダンスの目標

- 本学所蔵資料の検索・利用方法を理解する
- オンラインの図書館サービスを理解する
- 学術論文の検索・入手方法を理解する
- 新聞記事の検索・入手方法を理解する

#### 図書の所在を探す HERMES、カード目録

## $HERMES( \land \nu \lor X)$

- 一橋大学の所蔵資料を検索するデータベース
  - https://opac.lib.hit-u.ac.jp/
  - OPAC( Online Public Access Catalog、オパック)とも呼ぶ
- 検索の範囲
  - 学内の図書館・室の所蔵資料を検索できる
    - 附属図書館
    - 経済研究所資料室
    - 経済研究所附属社会科学統計情報研究センター
    - 社会科学古典資料センター
    - 国際企業戦略研究科図書室(ICS図書室)
    - イノベーション研究センター図書収蔵庫(IIR図書収蔵庫)
  - 他の大学図書館所蔵資料も検索できる

### 検索端末および画面

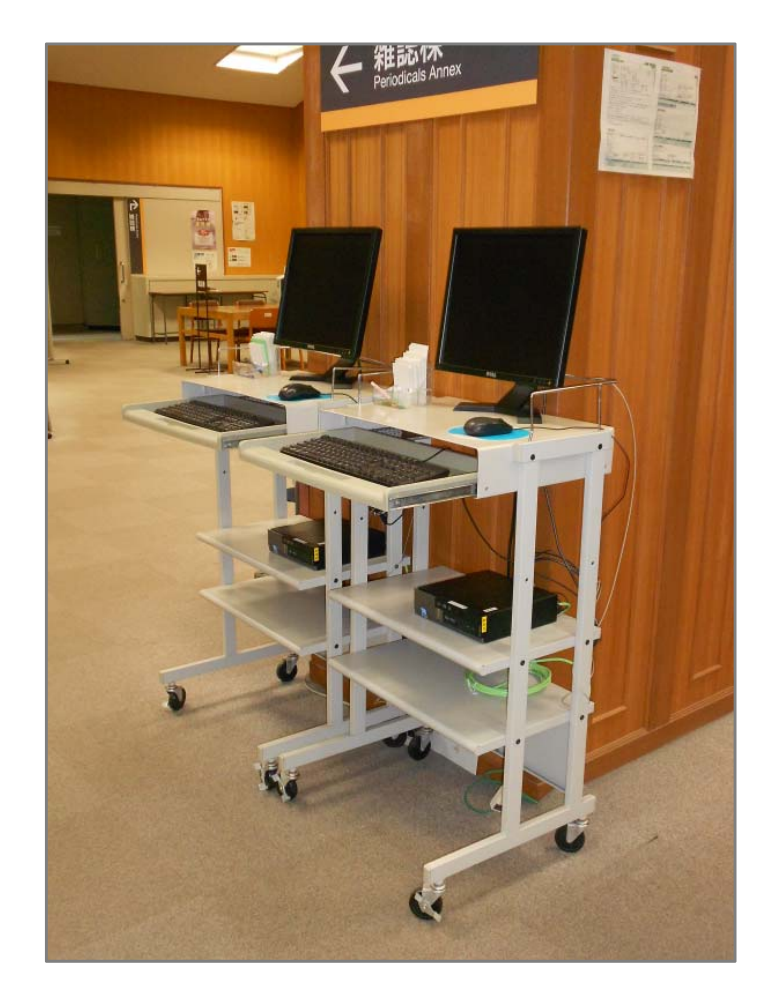

#### 検索端末(館内各フロアに配置)

|                      | IVIAL TO     | 1         | [         | I         | 1          |
|----------------------|--------------|-----------|-----------|-----------|------------|
| タイトルリスト 検索補助ツール 新着案内 | 学内の図書館・室     | HERMES-IR | 「熊茸コレクション | MyLibrary | お問い合わせ     |
| <b>纳</b> 马校索 詳細快索    |              |           |           |           |            |
| 积累对象                 |              |           |           |           |            |
| ☑ HERMES □ 国内大学回書館等  |              |           |           |           |            |
| 資料区分                 | 検索条件         |           |           |           |            |
| - (3 <b>8</b>        | +-ワード:       |           |           |           |            |
|                      | 並び順・「上版編     | C210/0510 | 1         |           |            |
| C##                  | 一覧表示件数: 20 - |           |           |           |            |
| キャンパス                |              |           |           | 検索        | <b>クリア</b> |
| (全学) 三               |              |           |           |           |            |
| 一附属回書館               |              |           |           |           |            |
| - 古典センター             |              |           |           |           |            |
| 一起消研究所               |              |           |           |           |            |
| - 紙目竹曽桜センター          |              |           |           |           |            |

簡易検索画面

| 一橋大学蔵書検索<br>HERMES |                                                                             |                                                          |                                                                                                    |           |          |                                  |                        |
|--------------------|-----------------------------------------------------------------------------|----------------------------------------------------------|----------------------------------------------------------------------------------------------------|-----------|----------|----------------------------------|------------------------|
| OPAC               | タイトルリスト 検索補助ツー                                                              | ル新着案内                                                    | 学内の図書館・室                                                                                                    | HERMES-IR | 所蔵コレクション | MyLibrary                        | お問い合わせ                 |
|                    | 簡易検索詳細                                                                      | <del>美索</del>                                            | <u> </u>                                                                                                    |           |          |                                  |                        |
|                    | 快索対象 ✓ HERMES □ 国内大学図書館等                                                    |                                                          |                                                                                                    |           |          |                                  |                        |
|                    | 資料区分<br>「図書<br>「雑誌<br>「電子リンース<br>「卒論                                        | AND<br>AND<br>▲ND                                        |                                                                                                    |           |          | 全ての項目が       著者名に左の       出版社・出版 | №5 ▼<br>D語を含む▼<br>反者 ▼ |
|                    | <b>キャンパス</b><br>(全学)<br>国立キャンパス<br>一 附展図書館<br>二 世々とゆー                       | 検索オ                                                      | プション                                                                                                    |           |          | 検索                               | クリア                    |
|                    | - ロッビンタン<br>- イリペーション<br>- 経済研究所<br>- 統計時紀センター<br>千代田キャンパス(ICS) <u>&gt;</u> | 出版年<br>出版印<br>言語<br>分野:<br>媒体極<br>配架場<br>文庫区<br>並び順<br>表 | 一     (指定ない)       (指定ない)     (指定ない)       (指定ない)     (指定ない)       所:     (指定ない)       所:     (指定ない)       所:     (出版年 文)       :     (出版年 文) | 「「」」      |          |                                  |                        |

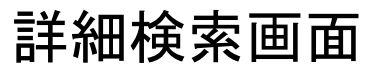

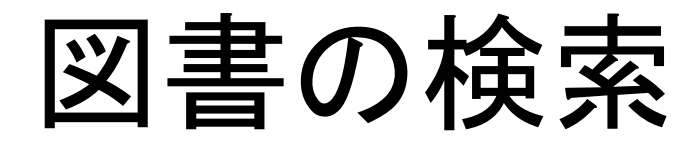

- 例題 1
  - 山内進.文明は暴力を超えられるか.筑摩書房, 2012, 392p
    - 著者名やタイトル, 出版者などから探す
- 例題 2
  - 「論文の書き方」に関する図書を検索する
    - (類義語を含めた)キーワードを入力して探す

- 「レポート」,「修論」,「執筆」…

| 簡易検索 詳細検索    |                                              |
|--------------|----------------------------------------------|
| 6±46         |                                              |
| 便業対象         |                                              |
| HERMES       |                                              |
| │ ☑ 国内大学図書館等 |                                              |
| 資料区分         | 検索条件                                         |
|              | キーワード: 論文 書き方                                |
|              |                                              |
| □ 雷子リソース     | 並び順: 「「」「」「」「」「」「」「」「」「」「」「」「」「」「」」「」「」「」」「」 |
|              | 一覧表示件数: 20 🖌                                 |

## 所在の確認(書誌詳細画面)

| CE CE |                 | 橋大学蔵書検索                                          | RMIES                 |             |                     | 一橋大学 携帯サイ                                                     | イト ヘルプ English      |
|-------|-----------------|--------------------------------------------------|-----------------------|-------------|---------------------|---------------------------------------------------------------|---------------------|
| OPAC  | タイトルリスト         |                                                  | 学内の図書館・室              | HERMES-IR Ī | ALEA                | 請求記号をメモ                                                       | して図                 |
|       |                 | で、「ない」で、「「」」、「」」、「」」、「」、「」、「」、「」、「」、「」、「」、「」、「」  | . 徳永聡子著               |             | 8300<br>535         | <ul> <li>書館・室の配架</li> <li>請求記号は左図</li> <li>に、本の背にラ</li> </ul> | 場所へ。<br>』のよう<br>ベルが |
|       | 出版者             | 東京:慶應義塾大学出版会                                     | _                     |             |                     | 月 的行うれている                                                     | )。 青                |
|       | 出版年             | 2012.4                                           |                       |             |                     | 🛃 にけこの記号の                                                     | 順に共                 |
|       | 大きさ             | viii, 175p ; 26cm                                |                       |             | 111028309F          |                                                               | 同じ上                 |
|       | 別書名             | 標題紙タイトル:Academic writing<br>異なリアクセスタイトル:英語論文の書き方 | :入門                   |             |                     | んでいる。                                                         |                     |
|       | 一般注記            | 文献あり                                             |                       |             |                     | + 111615151110                                                |                     |
|       | 著者標目            | 迫, 桂 <サコ, カンラ><br>徳永, 聡子 <トクナガ, サトコ>             |                       |             |                     | III Google Scholar<br>III-Google Scholar                      |                     |
|       | 件名              | BSH:英語 作文 🔍 全ての件者で検索<br>BSH:論文作法<br>NDLSH:論文作法   |                       | ſ           | 波却期限日 3             | 予約者の有無                                                        |                     |
|       | 分類              | NDC8:836.5<br>NDC9:836.5                         |                       |             |                     |                                                               |                     |
|       | 本文言語            | 日本語,英語                                           |                       |             |                     |                                                               |                     |
| _     |                 | B200-10009439311100-5506663012                   |                       |             |                     |                                                               |                     |
|       | 配架場所<br>(本館の時)= | 老次                                               | 請求記号 登録番 <sup>5</sup> | 号 状態        | 2014 02 21 5万 年月世界目 | - ISBN 刷 年 利用注記                                               | 予約                  |
|       | (44,860,61)-    |                                                  | 6300-535              |             |                     | 91041004192                                                   |                     |
|       |                 | へ戻る                                              |                       |             |                     |                                                               |                     |
|       | 그 카고 그          | トカナハス図言                                          | 主命. 安                 | 「書店         |                     |                                                               |                     |
| ΈL    |                 | ここでの図                                            | <b>吉昭</b> 「王。         | 「百厚         |                     | の次川はマムジェン                                                     | 7                   |
| لم    | あわ              | ば、大学院生                                           | ╞∎数膱員                 | 自は手糸        | 点  -  頁田屮0          | <b>り</b> 頁科は 予約か じざ                                           | 'ବଂ                 |
|       |                 |                                                  |                       |             | 上の図書                | ∽ IIR 図 主 ID 祛 庙                                              | ወሀ                  |
| き     | して              |                                                  | ことがで                  | きる。5        |                     |                                                               |                     |
|       | 고쓰고             |                                                  | イヨー                   |             | 、   資料は国            | 収寄せができる。                                                      |                     |
| 口     | い子に             | ±はハリング                                           | ーじ詴氷                  | してく         |                     |                                                               | J                   |
| ナ     | 1.1             |                                                  |                       |             |                     |                                                               |                     |
|       | • 0             |                                                  |                       |             |                     |                                                               |                     |

検索のコツ(1)

- 所蔵館やキャンパスを限定して検索
  - よく利用する図書館・室のみを検索対象としたい場合
- 検索条件を「件名」にして検索
  - 同じテーマで書かれた本を検索したい場合
    - 書誌詳細画面からも、検索することができる

| キャンパフ                                                                                                    | 検索条件         |                                      |
|----------------------------------------------------------------------------------------------------|--------------|--------------------------------------|
| <ul> <li>(全学)</li> <li>国立キャンパス</li> <li>- 附属図書館</li> <li>- 古典センター</li> <li>- イノベージョン</li> <li>- 経済研究所</li> <li>- 統計情報センター</li> <li>千代田キャンパス(ICS)</li> </ul> | AND▼<br>AND▼ | 件名 ▼ ★★ Att ± 0 副社 合む 出版社・出版者 ▼ 件名検索 |

キャンパスを限定して検索

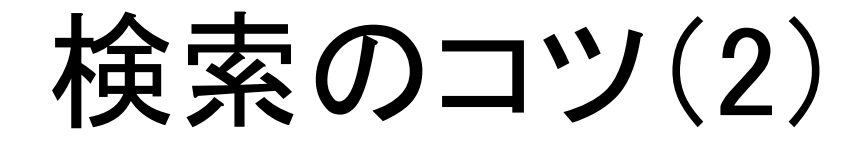

- 「書名(完全形)」で完全一致検索
   短いタイトルを検索したい場合(例.山田洋次著.学校.)
- 論理演算による検索
  - AND検索
    - キーワード「A」と「B」の両方を含む本を検索したい場合
  - OR検索
    - キーワード「A」と「B」のいずれかを含む本を検索したい場合

| <b>検索条件</b><br>学校 | 書名(完全形) 🔽                  | 書名(完全形)で完全一致検索    |
|-------------------|----------------------------|-------------------|
|                   | 著者名に左の語を含む 🖌               |                   |
| <b>検索条件</b>       | まえにナの頭を合わ 💀                | 「(太論」太業論女)』書を士」でも |
| ○R ▼ 卒業論文         | 書名に左の語を含む ▼<br>書名に左の語を含む ▼ | 同様の検索できる          |
| ANDマ 書き方          | 書名に左の語を含む 💌                |                   |

検索のコツ(3)

- キーワードを分かち書きして検索
  - フレーズでなく、単語を単位として語と語の間を区切って 入力する
    - 例.丹羽啓一, 片桐英樹, 久保大支.不確実かつ曖昧な環境下での2レベル計画モデルの提案と進化計算に基づく解法の構築, 2012, 48p
    - ●「不確実△曖昧△環境下」などで検索する。 ※△はスペース

### カード目録

- カード目録を検索する
  - 1990(平成2)年度以前に受入れた資料の一部は、 HERMESで検索できない(入力されていない)
  - HERMESで検索して見つからない場合は、本館1階閲覧席 付近にあるカード目録も検索してみる
  - ただし、未入力の本も随時、HERMESに登録・更新されているため、まずはHERMESを検索する

### 雑誌の所在を探す HERMES

検索のコツ(4)

- 図書と(雑誌)論文ではHERMESで探し方が違う
  - 図書
    - いわゆる「本」。タイトル、著者名、出版者などで探せる
  - 論文
    - 論文が載っている「雑誌」を探す。誌名、出版者などで探せる
    - 論文名や執筆者で個々の論文の検索はできない
  - ⇒(雑誌)論文の検索・入手の方法については、「日本語/ 英語論文の検索と入手」で説明します

個々の論文と雑誌

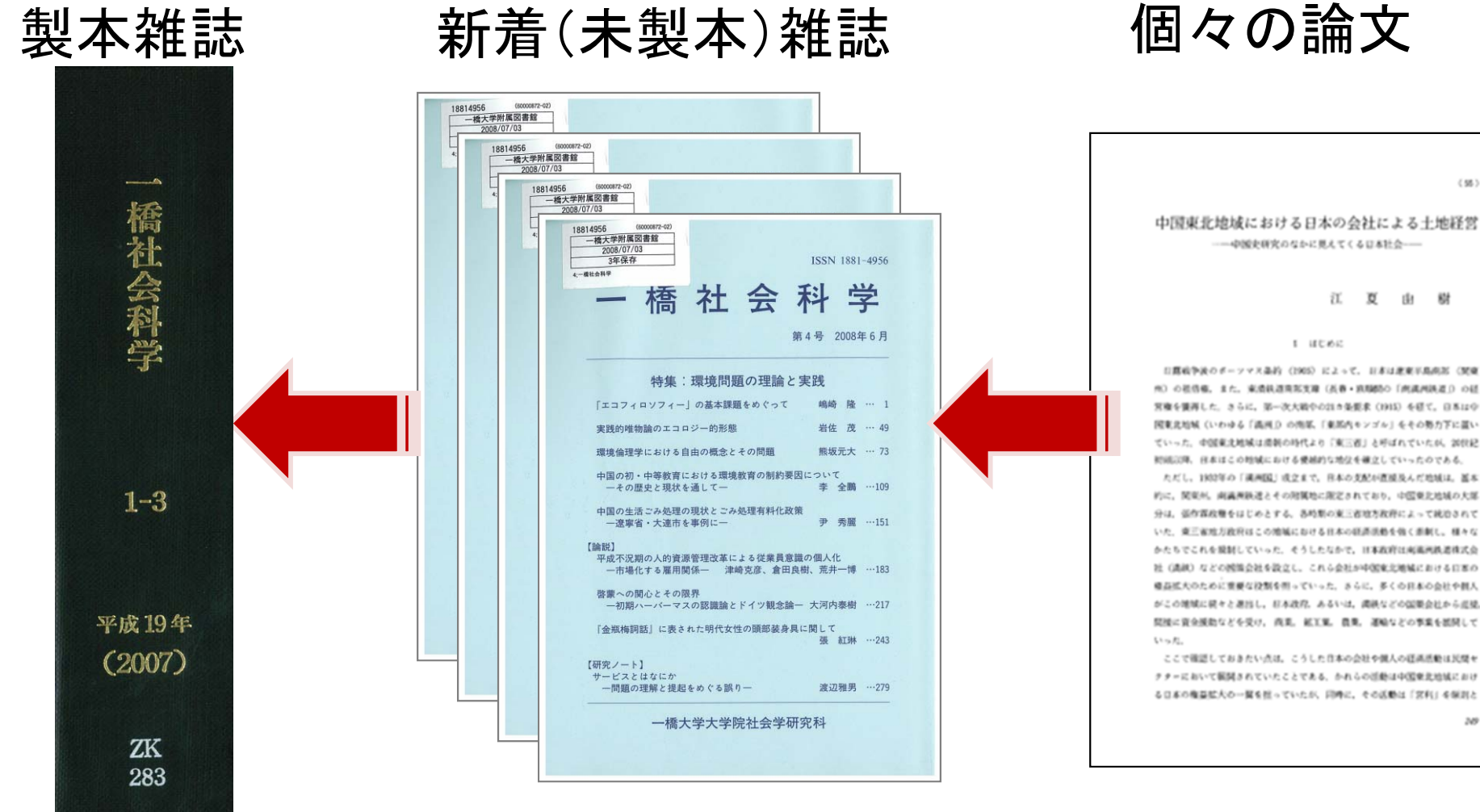

雑誌のタイトル ⇒HERMESで<mark>検索可</mark>

#### 雑誌の検索

- 例題 1
  - 山内進.グロティウスははたして近代的か.法学研究. 2009, vol. 82, no. 1, p. 963-994. 慶応義塾大学法学研究会
    - 雑誌名、出版者などから探す
- 例題 2
  - Nonaka, Ikujiro. The knowledge-creating company.
     HARVARD BUSINESS REVIEW. 1991, vol. 69, no. 6, p.
     96–104. Harvard University
    - 雑誌名、出版者などから探す

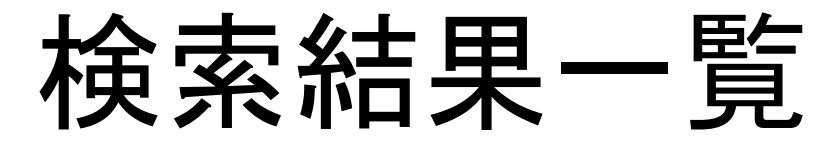

| Contraction of the second | 一橋                      | 大学蔵書検索                                                     | RMES                                      |                           |                           |                 |              | ー橋大学 携帯サイ ヘル<br>ト | プ English |
|---------------------------|-------------------------|------------------------------------------------------------|-------------------------------------------|---------------------------|---------------------------|-----------------|--------------|-------------------|-----------|
| OPAC                      | タイトルリスト                 | 検索補助ツール 新着案内                                               | 学内の図書館・室                                  | HERMES-IR                 | 所蔵コレクション                  | MyLibrary       | お問い合わせ       |                   |           |
|                           | 検索画面 > 検<br>HERMES - 該当 | 秦結果一覧<br>件談:3 件(HARVARD BUSINES                            | S REVIEW )                                |                           |                           |                 | - /          |                   |           |
|                           | 0、再檢案                   | ◎ 雑誌(2件) 🛞 電子リソー                                           | -ス(1件)                                    |                           |                           | │╫╫╶┤           | 「体で所         | 蔵している場            | 合は、       |
|                           | □ 選択した                  | 資料の詳細表示                                                    |                                           |                           |                           | 「雑              | 誌」と表         | 示される。             | J         |
|                           | □ 1. 雑誌                 | Harvard business review: 1<br>25巻6号 (2000.11)- = 通巻146     | Diamond八一八一下<br>5号 (2000.11) 東            | ビジネス・レビ:<br>京:Harvard bus | 2—<br>siness review : Dia | imond , 2000.11 | l            |                   |           |
|                           | □ 2. 雑誌                 | Harvard business review / (<br>Vol. 1. no. 1 (Oct. 1922) C | Graduate School of<br>hicaco : A. W. Shaw | Business Adm<br>, 1922    | inistration, Harv         | ard University  | _ ←          |                   |           |
|                           | □ 3. 電子                 | リソース Harvard business re<br>: Harvard Business Sc          | view<br>bool Publishing.                  |                           |                           |                 |              |                   |           |
|                           | @ <u>維瑞(2件)</u>         |                                                            |                                           |                           |                           |                 |              |                   |           |
|                           | □ 選択した                  | 資料の詳細表示                                                    |                                           |                           |                           | 電子              | Fジャー         | ナルで閲覧で            | きる        |
|                           | 金藤素へ戻る                  | 5                                                          |                                           |                           |                           | 場合 示さ           | 合は、「電<br>れる。 | 電子リソース」           | と表        |

## 所在の確認(電子ジャーナル)

|                                                                                              |                                                                  |                                    | of more additional commentation of the second second s |                                      |
|----------------------------------------------------------------------------------------------|------------------------------------------------------------------|------------------------------------|----------------------------------------------------------------------------------------------------|--------------------------------------|
|                                                                                              |                                                                  |                                    | HERMES-Link.                                                                                                    | メニュー表 電子ジャーナルリスト フレーム網球              |
|                                                                                              | 新規株案   出版物   企業プロフィー                                             | ール ニシソーラス 二その他・                    | サインイン 🚅 フォル                                                                                                    | 7 ユーザー設定 単語・ 新聞語) ヘルプ 🎴              |
| 検索画面 > 検索結果一覧 > <b>書誌詳細</b>                                                                  | データベース: Busin                                                    | ess Source Elite Publications      |                                                                                                    | ご利用が利わりましたう。こちらを<br>クリックしてログアウトして下さい |
|                                                                                              | \$159                                                            |                                    |                                                                                                    | アラート / 保存 / 共有 *                     |
| Harvard business review                                                                      | 前のレコード次のレコード                                                     |                                    |                                                                                                    | この出版際内を検索                            |
|                                                                                              | 出版物の詳細 "Harvard Business                                         | Review"                            |                                                                                                    | すべての号                                |
| □□詳細を非表示                                                                                     | タイトル: Harvard Business Rev<br>ISSN: 0017-8012                    | ilew/                              |                                                                                                    | + 2013<br>+ 2012                     |
|                                                                                              | 出版社物報: Harvard Business Sch<br>60 Harvard Way                    | col Publication Corp.              |                                                                                                    | + 2011                               |
| 出版者 :Harvard Business School Publishing                                                      | Boston MA 02163<br>United States of Amer                         | rica                               |                                                                                                    | + 2009                               |
| 資料種別 機械可読データファイル:リモートファイル                                                                    | F:<br>会文: 01/01/1985 to present                                  | n<br>It                            |                                                                                                    | + 2008<br>+ 2007                     |
| <b>本文言語</b> 英語                                                                               | 出版タイプ: Periodcal                                                 | vir Blanning                       |                                                                                                    | + 2006<br>+ 2005                     |
| コード類 書誌D=9000068633 ISSN=00178012                                                            | 5/5/2/5 Management; Strate;<br>h:<br>ISBR: Written for upper lew | el management. Presents analysis o | management problems and heloful commentary on advanced thinking and practice in all                                                                                                    | + 2004<br>+ 2003                     |
| 冊子体 Harvard business review / Graduate School of Business Administration, Harvard University | fields of management<br>법화된던 http://www.hbr.org                  | t and administration.              |                                                                                                    | + 2002                               |
|                                                                                              | URL:                                                             |                                    |                                                                                                    | + 2000                               |
|                                                                                              |                                                                  |                                    | ⊞Google Sch                                                                                                    | 10                                   |
|                                                                                              |                                                                  |                                    | lermes-IR                                                                                                    |                                      |
| 「「HFRMFS-Link」をクリックする) 「読み                                                                   | なたい論                                                             | すがお                                | 引載されてい                                                                                                    | 書                                    |
|                                                                                              |                                                                  |                                    |                                                                                                    |                                      |
| と、本又の閲覧が可能な電子     るを                                                                         | き亏か、                                                             | 阅亰                                 | 」 能かとうか MESSIG                                                                                                    | ak                                   |
| ジャーナル 埋 伊 サイトヘ ナビ   ケ 研                                                                      | 室認する                                                             |                                    |                                                                                                    | _                                    |
|                                                                                              |                                                                  |                                    |                                                                                                    |                                      |
| 電子ジャーナル(ゲートされる                                                                               |                                                                  |                                    |                                                                                                    |                                      |
| EBSCOhost Bus                                                                                |                                                                  |                                    |                                                                                                    | _                                    |
|                                                                                              |                                                                  |                                    |                                                                                                    |                                      |
|                                                                                              |                                                                  |                                    |                                                                                                    |                                      |
| une 配架場所 年次/刊行日 登録番号                                                                         | 請求記号                                                             | 状態                                 | コメント                                                                                                    |                                      |
| HERMES-Linkアイコンをクリック         Available from 1985.         EJ002177                           | 20                                                               | 電子リソース                             | EBSCOhost Business Source Elite                                                                                                    |                                      |
|                                                                                              | 1                                                                | 1                                  |                                                                                                    |                                      |
|                                                                                              |                                                                  |                                    |                                                                                                    |                                      |

電子ジャーナル提供サイトへ

## 所在の確認(冊子体)

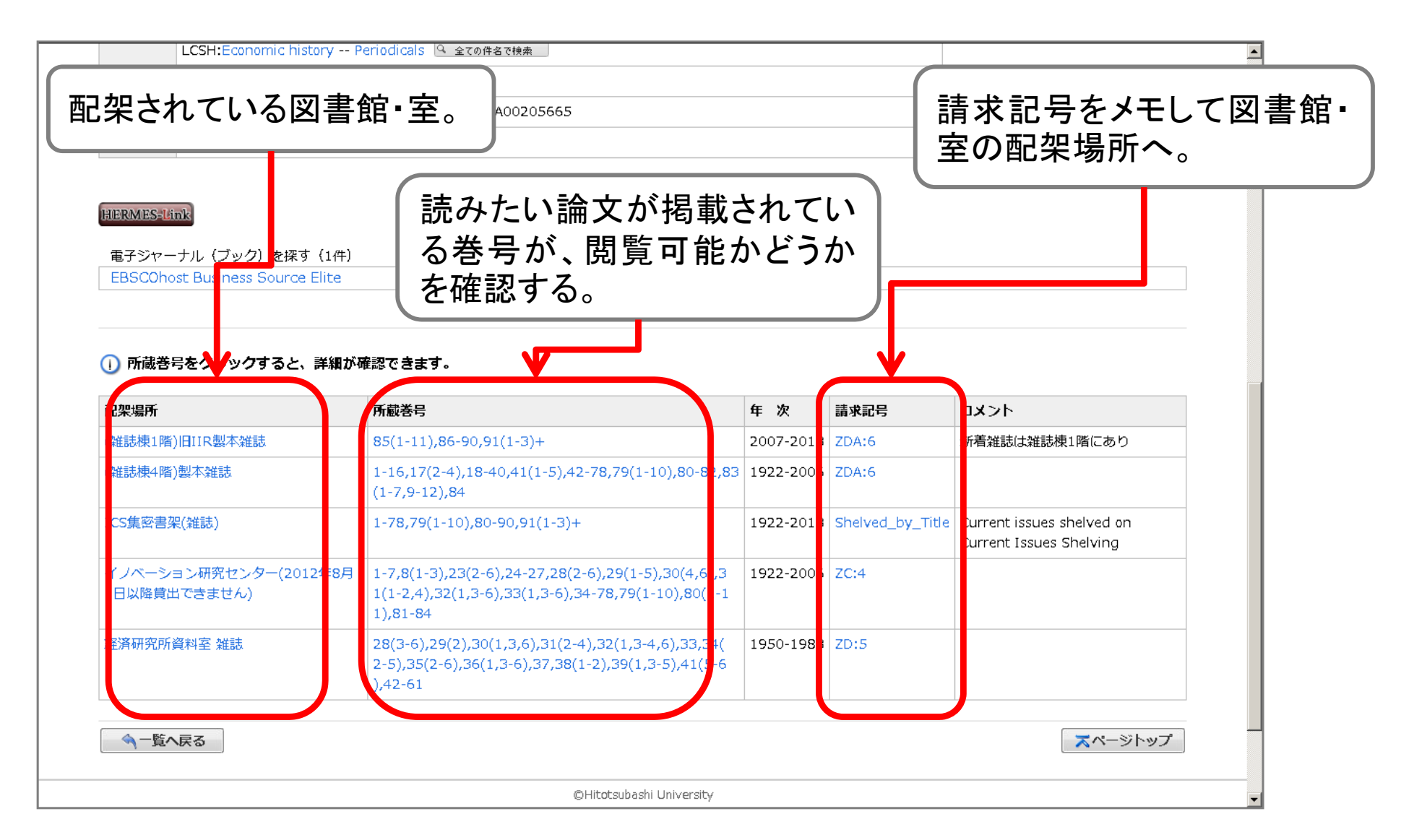

## 資料が見つからない

- 国内大学図書館の蔵書を横断検索する
  - HERMESで「国内大学図書館等」にチェックを入れて検索
  - CiNii Books(サイニィ ブックス)を検索
    - http://ci.nii.ac.jp/books/
- -橋大学にない文献の入手方法
   - 訪問利用
  - 事前確認や紹介状が必要な場合もある
  - 文献複写•現物貸借依頼
    - 料金(手数料や郵送料)や利用制限が発生する場合もある

詳しくは, ヘルプデスク(図書館カウンター)、または図書館webサイト 「お問い合せ・お申し込み」フォームでご相談ください

| 検索対象                                     |
|------------------------------------------|
| ■ HERMES ✓ 国内大学図書館等                      |
| 資料区分                                     |
|                                          |
| 2. 2. 2. 2. 2. 2. 2. 2. 2. 2. 2. 2. 2. 2 |
| □電子リソース                                  |
| 卒論                                       |

## オンラインの図書館サービス MyLibrary

#### **MyLibrary**

 
 一橋大学の図書館サービスをインターネット上で 利用できるポータルサイト

– https://opac.lib.hit-u.ac.jp/mylibrary/

- 利用対象者は一橋認証IDを持っている方
- サービス内容

   Webリクエストサービス
   リモートアクセスサービス
   新着図書アラートサービス など

## MyLibraryの使い方

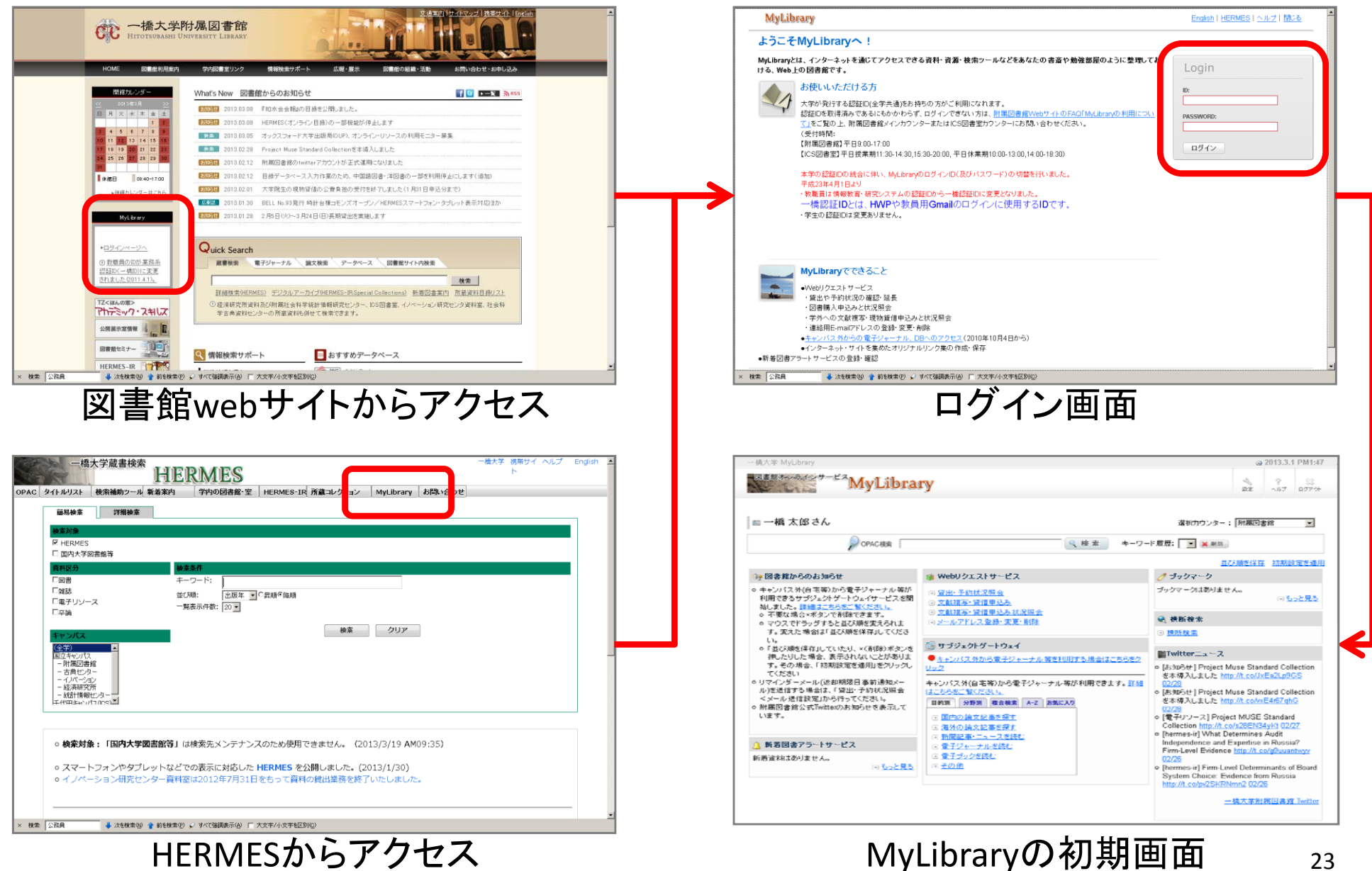

## My Libraryの便利な機能(1)

- Webリクエストサービス
  - 貸出や予約状況の確認や延長
  - 貸出履歴の表示
  - 図書購入のリクエスト
    - 予め以下のwebサイトをお読みの上、ご利用ください
      - http://www.lib.hit-u.ac.jp/guide/reference/request.html
  - 学外への文献複写・現物貸借申込み
    - 予め以下のwebサイトをお読みの上、ご利用ください
      - http://www.lib.hit-u.ac.jp/guide/reference/ill.html

## MyLibraryの便利な機能(2)

#### • リモートアクセスサービス

- MyLibraryを使って、自宅でも、キャンパス内と同じ環境で電子 ジャーナル・DBの一部を利用できる

- 利用手順
  - 1. MyLibraryにログイン
  - 2.「サブジェクトゲートウェイ」
    - 「キャンパス外から電子ジャーナル等を利用する場合はこちらを クリック」
    - 各カテゴリから用途を選択する

3. データベース/電子ジャーナルを選択しアクセスする

## 日本語論文の検索と入手 CiNii Articles

#### CiNii Articles (サイニィ アーティクルズ)

- 日本の学術論文を中心に、国立情報学研究所 (NII)が論文情報を提供するサービス。
- 学協会で発行された学術雑誌、国内の大学等で 発行された研究紀要、国立国会図書館の雑誌 記事索引データベースなど、1,800誌に掲載され た約1,500万件の論文が検索できる。
- 論文500万件の閲覧、他サイトにある本文へのリンク、一橋大学所蔵情報へのナビゲートが可能。

#### CiNii Articles 詳細画面

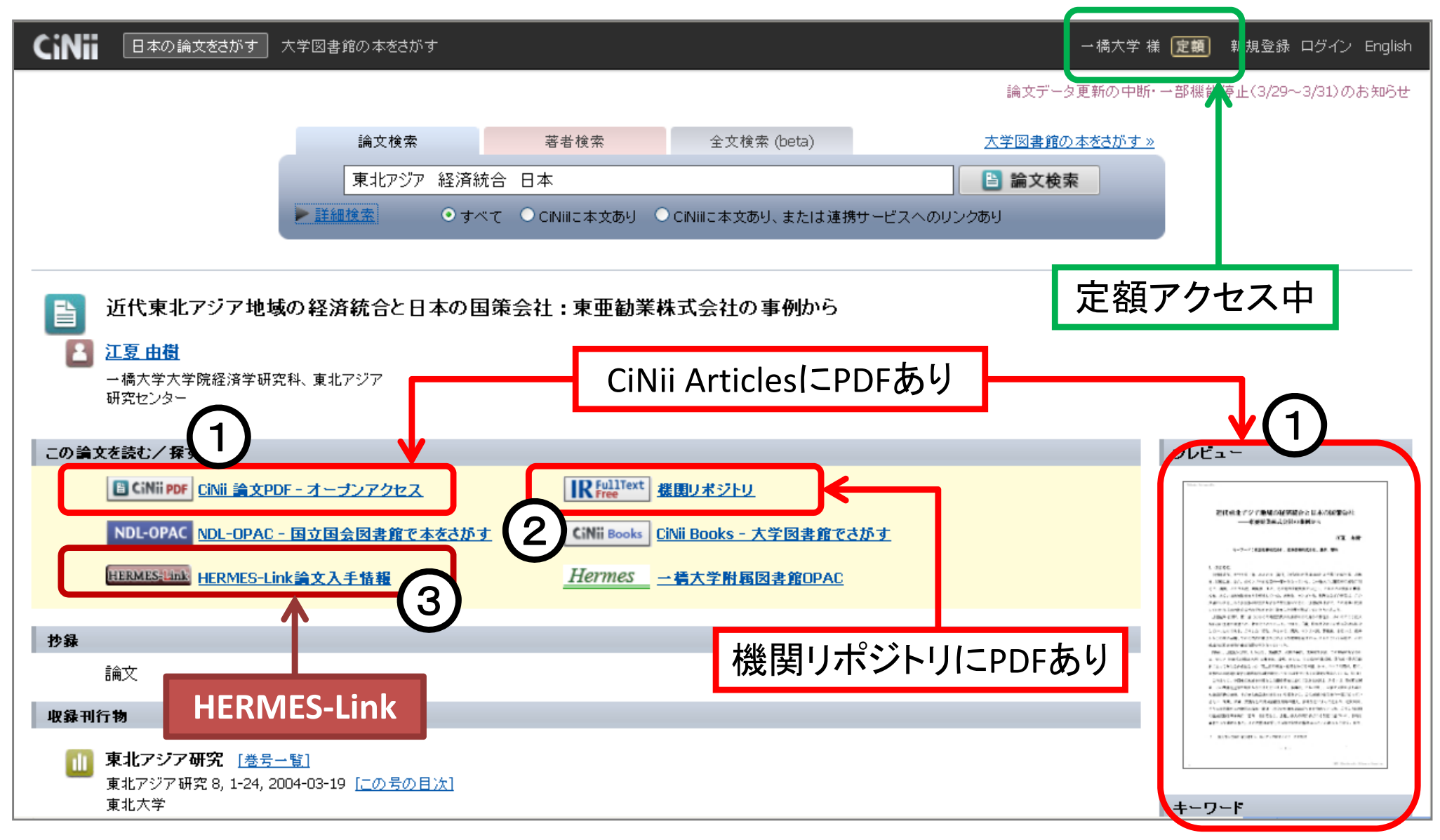

#### **HERMES-Link**

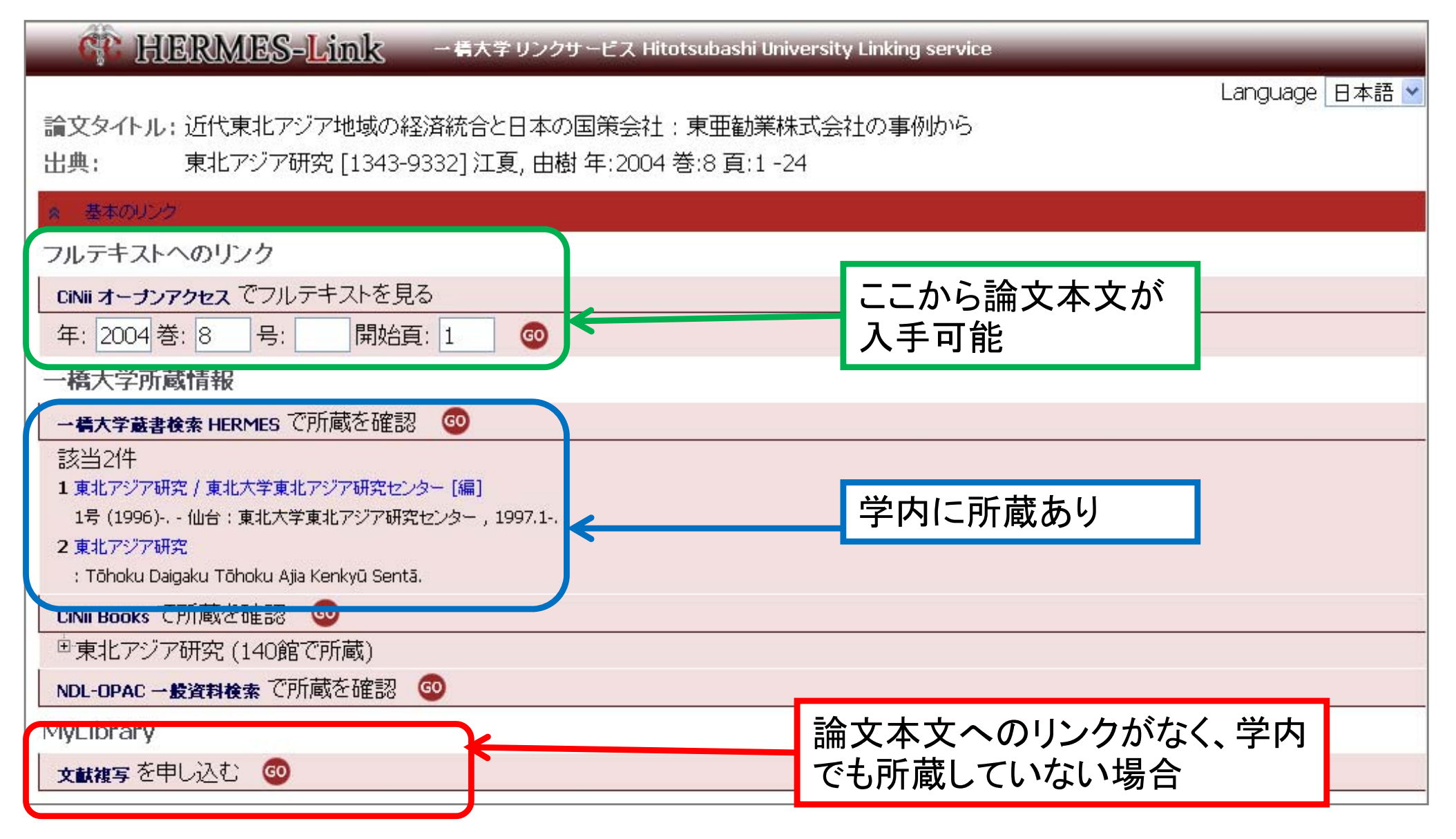

論文の検索(1)

- 例題1
  - 栗山 泰史,「東日本大震災にみる地震保険の機能」,生活経済学研 究, 35, pp.131-136, 2012
- 例題2
  - 台豊,「医療保険法における財政調整に関する予備的考察 -- 旧老 健拠出金を素材として」,青山法学論集,52(2),pp.87-100,2010.9
- 例題3
  - 藤井 石根,「クリーンエネルギー利用の現状と将来」,品質,21(3),pp. 94-99,1991

#### 著者,「論文のタイトル」,掲載雑誌のタイトル, 巻数(号数),掲載ページ,出版年

## 英語論文の検索と入手 Web of Science

#### Web of Science

- Thomson Reuters社が提供する国際的な学術文献 データベース。
- 社会科学、人文科学、自然科学の各分野の学術雑誌12,000誌以上から論文を検索。
  - Social Science Citation Index(社会科学) 1900年から収録、1,950誌以上が対象
  - Arts & Humanities Citation Index(人文科学) 1993年から収録、1,160誌以上が対象
  - Science Citation Index Expanded (自然科学) 1900年から収録、6,650誌以上が対象
- 論文の引用関係を利用した検索が特徴。

## 引用のナビゲーション

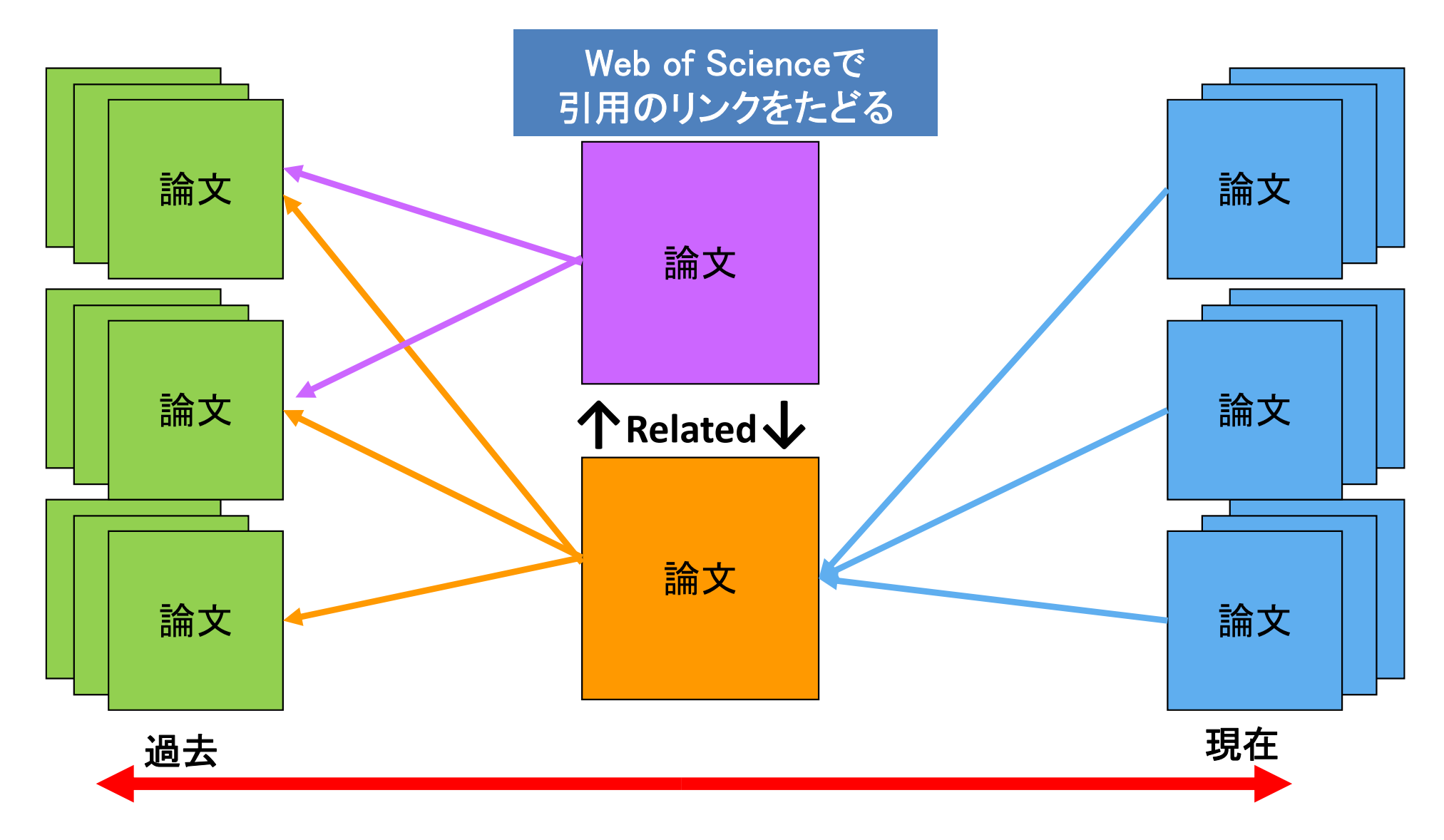

#### 論文の検索(2)

• 例題1

 Mearsheimer, John J., "Back to the Future – Instability in Europe After the Cold–War" *International Security*, Vol.15, No.1 (1990), pp.5–56.

著者, "論文のタイトル" 掲載雑誌のタイトル, 巻数, 号数 (出版年), 掲載ページ

## Web of Science 詳細画面

| WEB OF KNOWLEDGE <sup>SM</sup> DISCOVERY STARTS HERE                                                             | C THOMSON REUTERS                                                                                                    |
|----------------------------------------------------------------------------------------------------|----------------------------------------------------------------------------------------------------|
| サインイン   マークリスト (0)   My EndNote Web   My ResearcherID   My 引                                                     | 用アラート   My 検索履歴   ログアウト   ヘルプ                                                                                                    |
|                                                                                                    | Web of Science®からのレコード<br>Web of Science®からのレコード<br>ひろういたいのしていたい。<br>ひのしていたいのには、<br>ひのしていたいのには、<br>ひのしていたいのでしたいでは、<br>ひのしていたいでいたい。<br>ひのしていたいでは、<br>ひのしていたいでは、<br>ひのしていたいでいたい。<br>ひのしていたいでいたい。<br>ひのしていたいでは、<br>ひのしていたいでいたい。<br>ひのしていたいでいたい。<br>ひのしていたいでいたい。<br>ひのしていたいでいたい。<br>ひのしていたい。<br>ひのしていたいでいたい。<br>ひのしていたいでいたいでいたい。<br>ひのしていたいでいたいでいたいでいたいでいたい。<br>ひのしていたいでいたいでいたいでいたい。<br>ひのしていたいでいたいでいたい。<br>ひのしていたいでいたいでいたいでいたいでいたいでいたいでいたいでいたいでいたいでいたい |
| Web of Science の分野: International Relations<br>研究分野: International Relations<br>IDS 番号: DQ738<br>ISSN: 0162-2889 | 追加情報 <ul> <li>ジャーナルのインパクトファクター (Journal Citation Reports®) を表示</li> <li>改善提案</li> </ul>                                                                                                    |

#### **HERMES-Link**

| 橋大学 リンクサービス Hitotsubashi University                                                                                             | / Linking service |
|----------------------------------------------------------------------------------------------------|-------------------|
|                                                                                                    | Language 日本語 🚽    |
| 論文タイトル: BACK TO THE FUTURE - INSTABILITY IN EUROPE AFTER THE                                                                    | COLD-WAR          |
| 出典: International security [0162-2889] MEARSHEIMER, JJ 年:1990                                                                   | 巻:15 号:1 頁:5 -56  |
| ≪ 基本のリンク                                                                                                    |                   |
| クルテキストへのリング                                                                                                    |                   |
| JSTOR Arts and Sciences 2 でフルテキストを見る                                                                                            |                   |
| 年: 199(巻: 15 号: 1 開始頁: 5 🚳                                                                                                    | ここから論文本文が         |
| 一橋大学所敲情報                                                                                                    | 入手可能              |
|                                                                                                    |                   |
| 該当2件                                                                                                    |                   |
| 1 International security / the Program for Science and International Affiars, Harvard University                                |                   |
| Vol. 1, no. 1 (summer 1976) Cambridge, Mass. : Program for Science and International Affiars, Harva<br>2 International security | 学内に所蔵あり           |
| : MIT Press Journals.                                                                                                    |                   |
| NDL-OPAC 一般資料検索で所蔵を確認 💿                                                                                                    |                   |
| NII Webcat Plus で所蔵を確認 💿                                                                                                    |                   |
| MyLibrary                                                                                                    | 論文本文へのリンクがなく、学    |
| 文献複写を申し込む 🚳                                                                                                    | 内でも所蔵していない場合      |
|                                                                                                    |                   |

#### 論文の検索(3)

Cold War に関する論文を検索

検索結果の絞り込み・ソート

 ・ 被引用数が100以上

 1989年以前に刊行、以後に刊行

 著者が日本の機関に所属

 マニジャーナルで本文が閲覧可能

④ 電子ジャーナルで本文が閲覧可能

## Web of Science講習会動画

#### https://thomsonreutersjp.webex.com/ thomsonreutersjp/onstage/g.php?p=11&t=m

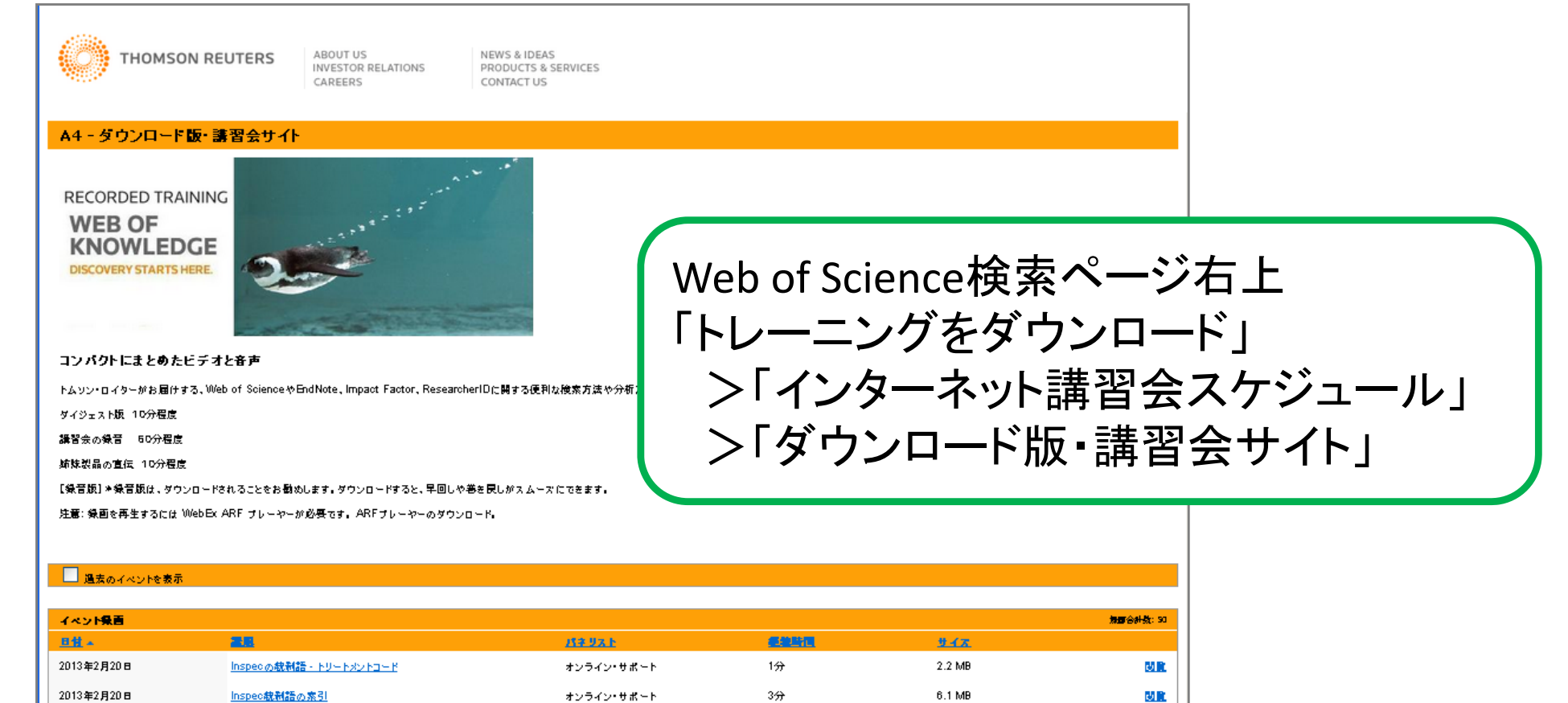

1分

3.2 MB

61.1

オンライン・サポート

2013年2月20日

Inspec統制語素引・ウンクリック検索

## Quick Search 論文検索

| MyLibrary<br>▶ <u>ログインページへ</u><br>① <u>教職員のIDが業務系認</u><br>証ID(一橋ID)に変更され<br>ました(2011.4.1)。            | お知らせ         2013.01.28         2月5日(火)~3           Quick Search         蔵書検索         電子ジャーナル           国内論文検索(CiNii Articles)            国内論文検索(CiNii Articles) | 9月24日(日)長期貸出を実施します<br>論文検索 データベース 図書館サイト<br>▶英文論文検索(Web of Science)                                                                                                    | <u></u> 検索                                                      |  |  |  |
|----------------------------------------------------------------------------------------------------|----------------------------------------------------------------------------------------------------|----------------------------------------------------------------------------------------------------|-----------------------------------------------------------------|--|--|--|
| TZ<ほんの窓>         アトテミック・スキレズ         公開展示室情報         図書館セミナー                                          | 英文論文検索(WoS)<br>学内論文検索<br>①本文(FDF)が現現できるものが多                                                                                                    | Resources)<br>Resources)<br>Resources)<br>Resources)<br>Resources)<br>W<br>H<br>H<br>(・                                                                                 | SiNIi Articles、<br>Veb of Science、<br>IERMES-IR<br>ー橋大学機関リポジトリ) |  |  |  |
| HERMES-IR<br>機関リポジトリ<br>デジタルアーカイブ                                                                     | 学術情報を探す       図書館セミナー<br>文献の探し方       チャート式資料の探し方       びま館で探す       一橋大学の蔵書を探す       所蔵コレクション       図書館で相談する       図書館目に訊く!                                     | ●本・雑誌 CiNii Books ● CiNii Articles ●本・雑誌 国立国会図書館サーチ                                                                                                    |                                                                 |  |  |  |
| <ul> <li>一橋教員の本</li> <li>後援会事業プロジェクト</li> <li>外国雑誌センター</li> <li>EU情報センター</li> <li>情報基盤センター</li> </ul> |                                                                                                    | ★ TREAL BILLE A LOTE FR J J       ● 第 文     Web of Science 学内       ● 第 文     EconLit with Fulltext 学内       ● 第 文     Google Scholar       ● 第 計     政府統計の総合窓口(e-Stat) |                                                                 |  |  |  |
|                                                                                                    | <u>図書館員が答える</u><br><u>専門助手への相談</u>                                                                                                    |                                                                                                    | ▶ <u>データベース/電子リソース一覧</u>                                        |  |  |  |

#### 新聞記事の探し方

### 新聞の種類

• 発行頻度の違い

- 日刊、週刊、月刊 など

- 地域の違い
  - 全国紙、地方ブロック紙、地方紙
- 一般紙と特殊紙
  - 特殊紙の例 機関紙、業界紙、専門紙

## 図書館で所蔵している新聞

- 原紙:毎朝届く新聞
  - 雑誌棟1階新聞コーナー/書庫
- 縮刷版:毎月刊行される縮小版。巻末に索引あり。
   #誌棟2階
- マイクロフィルム:特殊な機械で読む - マイクロ資料室、カウンター申込
- 復刻版

- cf.) ニュース事典、新聞集成

 HERMES>タイトルリスト>継続購読新聞 http://www.lib.hitu.ac.jp/retrieval/search/shimbunlist.html

## 図書館で購読している新聞の一覧

|         | 一橋                               | 大学蔵書検索             | HIER                      | RMES                         |                  |               |                                    |                                       |
|---------|----------------------------------|--------------------|---------------------------|------------------------------|------------------|---------------|------------------------------------|---------------------------------------|
| OPAC    | タイトルリスト                          | 検索補助ツール            | 新着案内                      | 学内の図書館・室                     | HERMES-IR        | 所蔵コレクション      | MyLibr                             |                                       |
|         | 雑註<br>_ <u>維続購読新聞</u>            | 詳細検索               |                           |                              |                  |               |                                    |                                       |
|         | 【電子ジャトナル<br>● HERN ES<br>■ 国内大学図 | • 電子ブック<br>書館等<br> | <b>V</b>                  |                              |                  |               |                                    |                                       |
|         | 資料区分<br>□ 図書                     |                    | 維続購読新聞リスト(称<br>*新聞コーナーに配架 | け属図書館分のみ)<br>されていない期間の原紙を利用∪ | たい場合は、メインカウンタ    | ーで請求して下さい。    | 1                                  | 2011/05/12更新                          |
|         | 一雑誌                              |                    | 書誌情報<br>*タイトルをクリックすると     | こ所蔵清報を確認できます                 | 新聞コーナー配架         | 分 原紙保存期間      | パックナンパー<br>*クリックすると所続情報を<br>確認できます | データベース<br>*クリックするとデータベース情報を<br>確認できます |
|         | □電子リソース                          |                    | 日本経済新聞                    |                              | 当月·先月分           | 縮刷版到着まで       | 雑誌棟2階・縮刷版【ZZ:2                     | 1日経テレコン21(情報検索コーナー)                   |
|         | - 卒論                             |                    | 朝日新聞.                     |                              | 当月·先月分           | 縮刷版到着まで       | 雑誌棟2階·縮刷版【ZZ:5                     | ] 間蔵Ⅱ(情報検索コーナー)                       |
|         |                                  |                    | 每日新聞.                     |                              | 当月·先月分           | 縮刷版到着まで       | 雑誌棟2階·縮刷版【ZZ:6                     | ] 毎索(情報検索コーナー)                        |
|         | 1                                |                    | 読売新聞.                     |                              | 当月·先月分           | 縮刷版到着まで       | 雑誌棟2階·縮刷版【ZZ:1                     | 3]ヨミダス歴史館(情報検索コーナー)                   |
|         | キャンバス                            |                    | 日経産業新聞                    |                              | 当月·先月分           | 縮刷版到着まで       | 雑誌棟2階·縮刷版【ZZ:2                     | 4]                                    |
|         | (今受)                             |                    | 日刊スポーツ. [東京]              |                              | 当月·先月分           | 最近1ヶ月のみ       | -                                  |                                       |
|         |                                  |                    |                           |                              | 当月·先月分           | 最近5年のみ        |                                    |                                       |
| 国立キャンパス |                                  |                    | 東京新聞.                     |                              | 当月·先月分           | 最近5年のみ        |                                    |                                       |
|         | 附属図書館                            |                    |                           |                              | 当月·先月分           | 当月·先月分 最近5年のみ |                                    |                                       |
|         | - 古典センター                         |                    |                           |                              | *メインカウンターに       | あり 最近1年のみ     |                                    |                                       |
|         |                                  |                    |                           | 5.4 × 10                     | *新着雑誌架にあり        | (当年分)マイクロ到着まで | マイクロフィルム【MF23】                     | 官報情報検索サービス                            |
|         |                                  |                    | 官報 号外 衆議院会員               | <u>義禄.</u>                   | *新着雑誌架にあり        | (当年分)マイクロ到着まで | -                                  | 官報情報検索サービス                            |
|         |                                  |                    | 官報 号外 参議院会員               | <u>義詠.</u>                   | *新着雑誌架にあり        | (当年分)マイクロ到着まで |                                    | 官報情報検索サービス                            |
|         | 一 統信打情報                          | 224-               | 新美術新聞: the shin           | bijutsu shinbun              | 当年分              | 最近5年のみ        |                                    |                                       |
|         |                                  |                    | 固書新聞                      |                              | 当年分              | 最近5年のみ        |                                    |                                       |
|         |                                  |                    | 週刊読書人.                    |                              | 当年分              | 最近5年のみ        |                                    |                                       |
|         |                                  |                    | 果里日報(日本版).                |                              | 当月 无月分           | 最近3年のみ        |                                    |                                       |
|         |                                  |                    | <u>母日経済新聞</u>             |                              | 当月 无月分           | 最近3年のみ        |                                    |                                       |
|         |                                  |                    | 法制日報。                     |                              | 自月 先月分           | 取近5年のみ        |                                    |                                       |
|         |                                  |                    |                           |                              | 当月·无月分<br>       | ・ 一 載近5年のみ    |                                    |                                       |
|         |                                  |                    | 中国証券報.                    |                              | 当月•无月分           | 最近5年のみ        |                                    |                                       |
|         |                                  |                    | <u>北宋明報</u><br>新兄弟君       |                              | ヨ月・元月ガ<br>当月・先月ガ | 取近0年()のか      |                                    |                                       |
|         |                                  |                    | 1 동기 H는 마위 포마             |                              | 13 8 1 8 7       | 腰がのモのか        |                                    |                                       |

#### 日本の新聞記事検索データベース

四大紙(全国紙/一般紙)

- 朝日新聞: 聞蔵Ⅱビジュアル
   1879(明治12)年の創刊から今日まで
- 毎日新聞:毎索
   1872(明治5)年の創刊から今日まで
- 読売新聞: ヨミダス歴史館
   1874(明治7)年の創刊から今日まで
- 日経新聞: 日経テレコン21
   過去約30年分

\_ 大学の中であればどこ からでもアクセス可能

図書館のPC2台から アクセス可能

#### ⇒データベースによって収録範囲が違う!

## 新聞データベースの辿り方

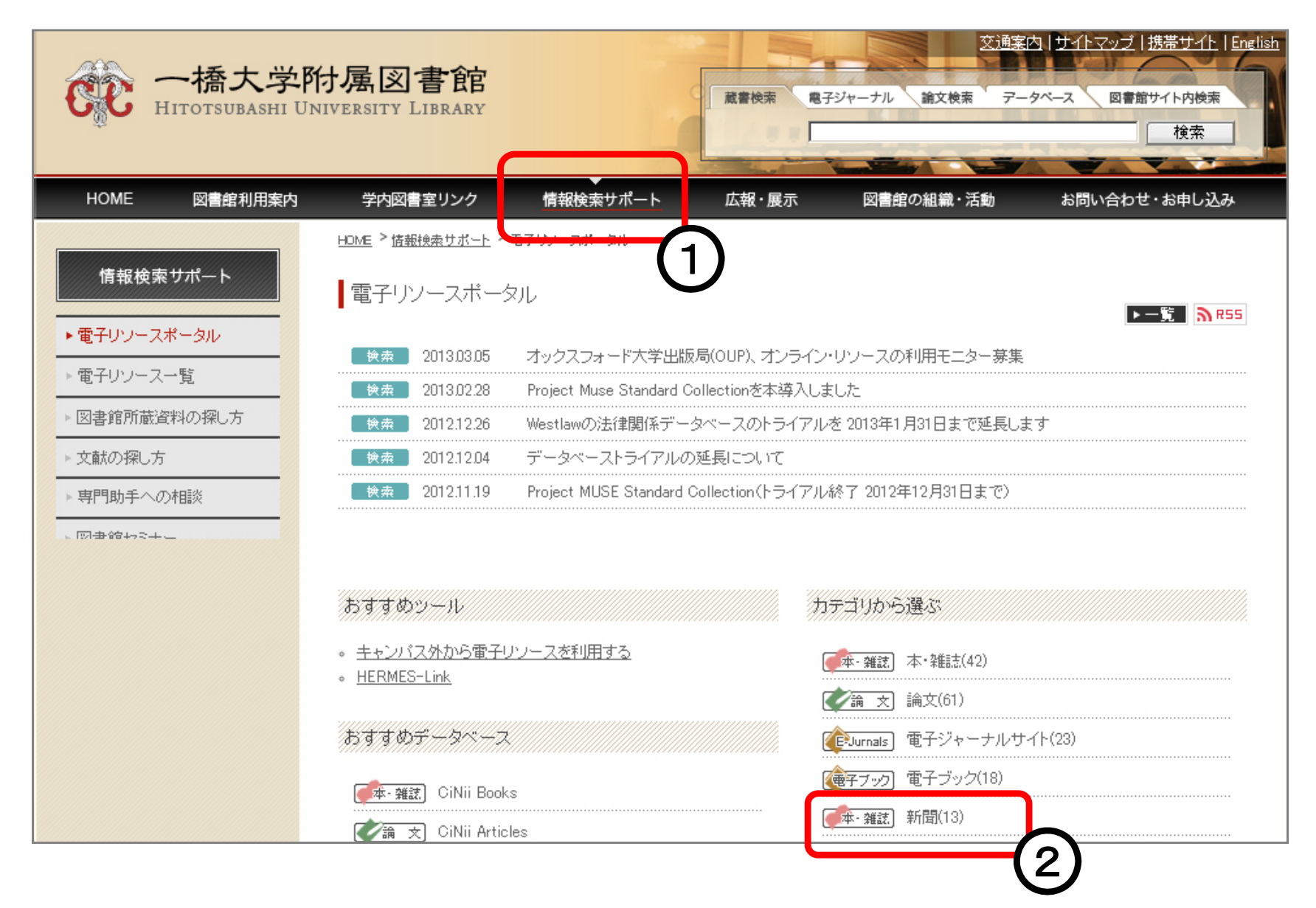

## 朝日新聞

- 聞蔵 Ⅱビジュアル
  - オンライン(キャンパス内:同時アクセス3)
  - 全文データベース
  - 1879(明治12)年の創刊から今日まで、約1,200万件以上の記事と広告(1989年まで)が検索できる新聞記事オンラ インデータベース
  - AERA、週刊朝日、知恵蔵の記事も検索できる

### 毎日新聞

- 毎素
  - オンライン(キャンパス内:同時アクセス1)
  - 全文データベース
  - 1872年(明治5)創刊から1999年(平成11)までの紙面イ メージと、1987年以降の毎日新聞東京本社発行朝夕刊 最終版の記事データデータベース
  - その他、地方版、世論調査、週刊エコノミスト、毎日新聞 社史、Mainichi Daily News等のデータベースが利用可能

### 読売新聞

- ヨミダス歴史館
  - オンライン(キャンパス内:同時アクセス1)
  - 全文データベース
  - 明治7(1874)年の創刊から昭和64(1989)年までの紙面イ メージ、昭和61(1986)年からの読売新聞記事テキストを 収録
  - 英字紙「The Daily YOMIURI」の記事検索、新聞紙上に掲載された人物情報を収録した「よみうり人物データベース」も利用可能

### 日経新聞

- 日経テレコン21
  - 全文データベース
  - 企業情報、人事情報、マーケット情報等も収録
  - 日本経済新聞朝夕刊
    - (見出しと一部記事の抄録のみ:1975年4月~

全文記事:1981年10月~)

- 日経産業新聞、日経流通新聞、日経金融新聞(現在休刊中)、日本経済新聞地方経済面
- 図書館内の特定PC(2台)でのみ使用可能

## 日経テレコンの例

| NIKKE<br>TELECOM 21 ようこそ<br>±2101126503                                                                                                    | ちん キーワードを入力してください 一括検索                                                                                        | ログアウト<br><b>フォント 大 中 小</b> |
|----------------------------------------------------------------------------------------------------|----------------------------------------------------------------------------------------------------|----------------------------|
| メニュー         ・ホーム         ・ニュース         ・きょうの新聞         ・記事検索         ・企業検索         ・人事検索         ・専門情報         ・設定         ・ハリブとサボート         ・料金確認         マイフォルダ         マイフォルダ         ・ 料金確認         マイフォルダ         ・ 新規フォルダ         ・ 新規フォルダ         ・ 新規フォルダ         ・ 新規フォルダ         ・ 新規フォルダ         ・ 新規フォルダ         ・ 新規フォルダ         ・ 新規フォルダ         ・ 新規フォルダ         ・ 新規フォルダ         ・ 新規フォルダ         ・ 新規フォルダ         ・ 新規フォルダ         ・ 新規フォルダ | <ul> <li>● 祖・・・ 日本経済新聞新刊 日経速報ニュース 企業検索(エレクトロン) 愛たんの優和銀行、従業員に… ○ ● ● ● ● ● ● ● ● ● ● ● ● ● ● ● ● ● ●</li></ul> | ヘルプとサポート 記 お気に入りに追加 お気らせ   |

## 新聞記事データベースの注意点

- 新聞は版によって記事・内容が異なる
  - どの版に掲載されている記事か、も大切な情報
  - 原紙(または切り抜き)とデータベースとは同じ記事でも内 容が異なることがある
  - データベースから引用する場合は問題ないが、原紙(ま たは切り抜き)から引用する場合は、縮刷版にあたること
- データベースで検索できない記事がある

- (例)寄稿、社外記事

利用が終わったら必ずログアウトしてください

## 新聞についてもっと詳しく

- 図書館webサイト>情報検索サポート>
   文献の探し方>新聞記事の探し方>
   http://www.lib.hit-u.ac.jp/retrieval/search/shimbun.html
- 国立国会図書館「新聞を探す」

– http://rnavi.ndl.go.jp/shinbun/

• 新聞ライブラリー

– http://newspark.jp/library/

## ヘルプデスク

- 図書館の使い方や文献入手の方法について お困りのことがあればご遠慮なくご相談ください
  - 附属図書館レファレンス係
    - TEL:042-580-8239
    - FAX:042-580-8251
    - Email:ref@www.lib.hit-u.ac.jp

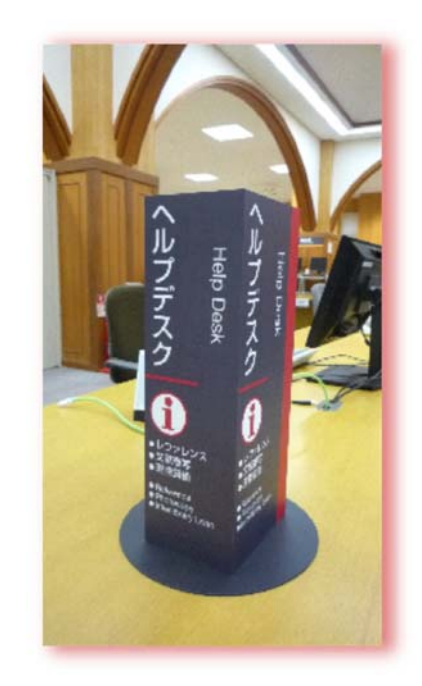

## アンケート回答のお願い

•「情報検索サポート」>図書館セミナー>受講者アンケート

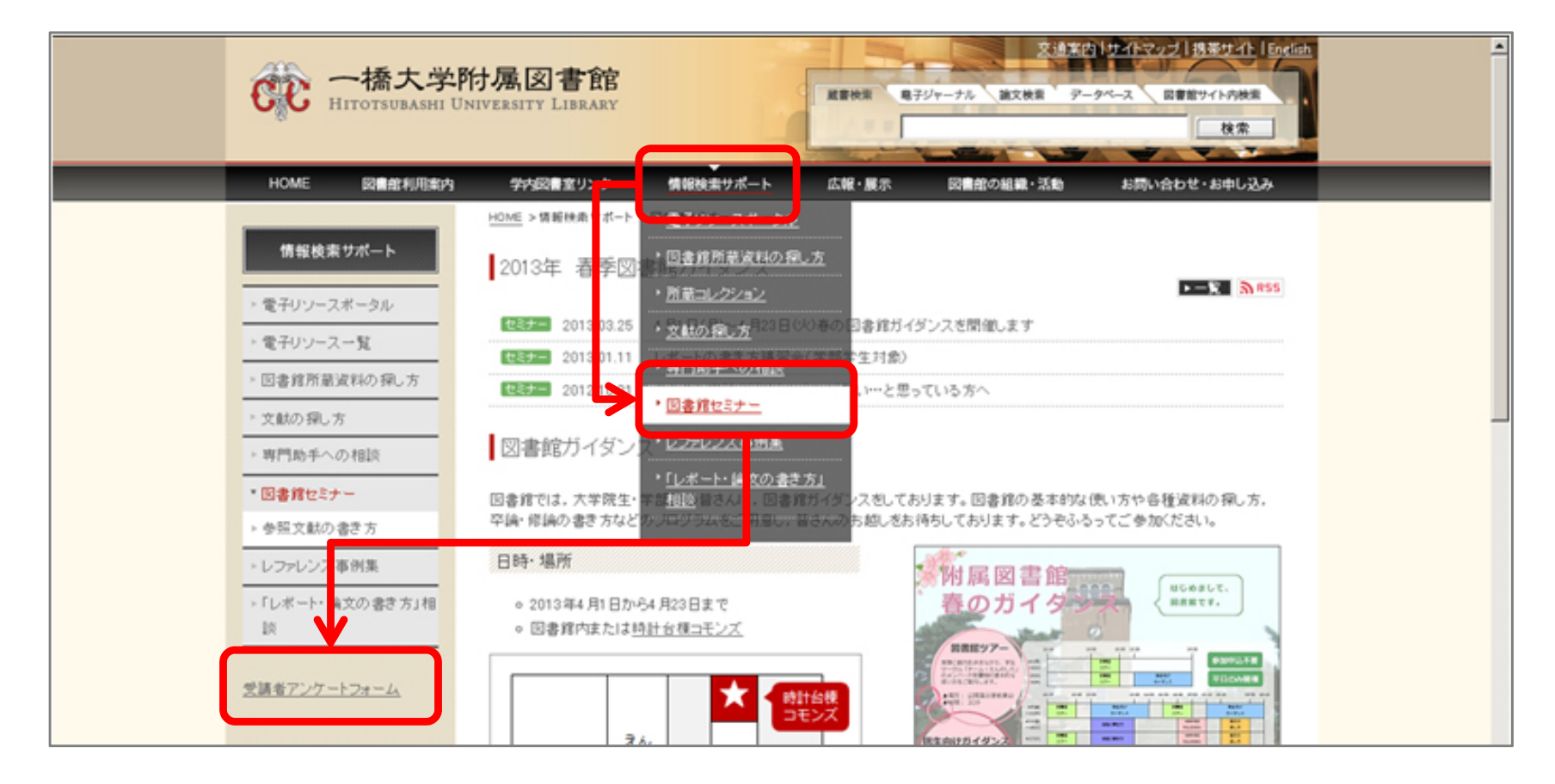